# Installation proxmox

### Table des matières

Aucune entrée de table des matières n'a été trouvée.

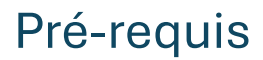

Un Ordinateur Un accès internet

### Avant de commencer

Proxmox Vest une plateforme de virtualisation open source basée sur Debian, qui permet de créer et de gérer des machines virtuelles (VM) et des conteneurs (LXC). Il combine les fonctionnalités d'un hyperviseur et d'un système de gestion de conteneurs.

### Comment installer proxmox

Gravez l'Iso de proxmox préalablement téléchargée sur une clé boutable via rufus par exemple.

Dans le bios, selectionner la clé pour booter dessus.

Ici nous allons installer la version graphique de proxmox

Proxmox VE 8.3 (iso release 1) - https://www.proxmox.com/

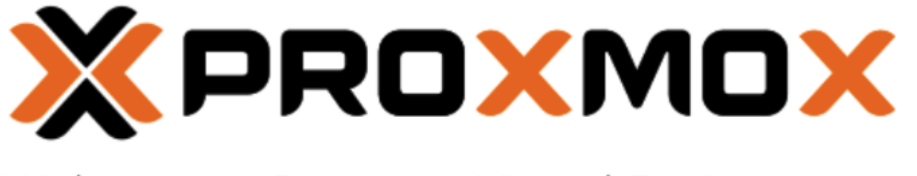

## Welcome to Proxmox Virtual Environment

Install Proxmox VE (Graphical) Install Proxmox VE (Terminal UI) Advanced Options

enter: select, arrow keys: navigate, e: edit entry, esc: back

Suivez les étapes d'installation

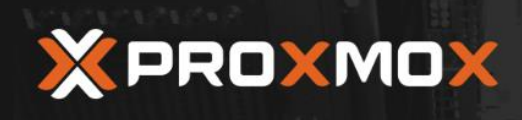

### Proxmox VE Installer

#### END USER LICENSE AGREEMENT (EULA)

END USER LICENSE AGREEMENT (EULA) FOR PROXMOX VIRTUAL ENVIRONMENT (PROXMOX VE)

By using Proxmox VE software you agree that you accept this EULA, and that you have read and understand the terms and conditions. This also applies for individuals acting on behalf of entities. This EULA does not provide any rights to Support Subscriptions Services as software maintenance, updates and support. Please review the Support Subscriptions Agreements for these terms and conditions. The EULA applies to any version of Proxmox VE and any related update, source code and structure (the Programs), regardless of the delivery mechanism.

1. License. Proximox Server Solutions GmbH (Proximox) regardless of the dentry internative license to the Programs-bursuant to the GNU Affero General Public License V3. The license agreement for each component is located in the software component (sectian obligations permits you to run, copy, modify, and redistribute the software component (sectian obligations in some cases), both in source code and binary code forms, with the exception of certain binary only fimware components and the Proxmox images (e.g., Proxmox logo). The license rights for the binary only fimware components are located within the components. This EULA pertains solely to the Programs and does not limit your rights under, or grant you rights that supersede, the license terms of any particular component.

2. Limited Warranty. The Programs and the components are provided and licensed "as is" without warranty of any kind, expressed or implied, including the implied warranties of merchantability, non-infingement or fitness for a particular purpose. Neither Proxmox nor its affiliates warrants that the functions contained in the Programs will meet your requirements or that the operation of the Programs will be entirely error free, appear or perform precisely as described in the accompanying documentation, or comply with regulatory requirements.

Limitation of Liability. To the maximum extent permitted under applicable law, under no circumstances will Proxmox, its affiliates, any Proxmox authorized distributor, or the licensor

Abort

Previous I agree

#### Acceptez les condition d'utilisaton

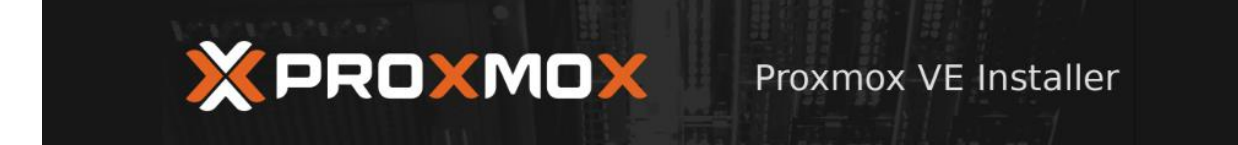

#### **Proxmox Virtual Environment (PVE)**

The Proxmox Installer automatically partitions your hard disk. It installs all required packages and makes the system bootable from the hard disk. All existing partitions and data will be lost.

Press the Next button to continue the installation.

- Please verify the installation target The displayed hard disk will be used for the installation.
   Warning: All existing partitions and data will be lost.
- Automatic hardware detection The installer automatically configures your hardware.
- Graphical user interface Final configuration will be done on the graphical user interface, via a web browser.

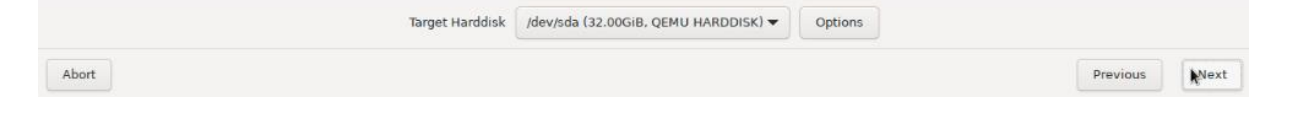

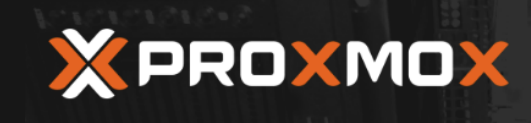

Proxmox VE Installer

#### Location and Time Zone selection

layout.

 The Proxmox Installer automatically makes location-based optimizations, like choosing the nearest mirror to download files from. Also make sure to select the correct time zone and keyboard layout.
 Press the Next button to continue the installation.
 Country: The selected country is used to choose nearby mirror servers. This will speed up downloads and make updates more reliable.
 Time Zone: Automatically adjust daylight saving time.
 Keyboard Layout: Choose your keyboard

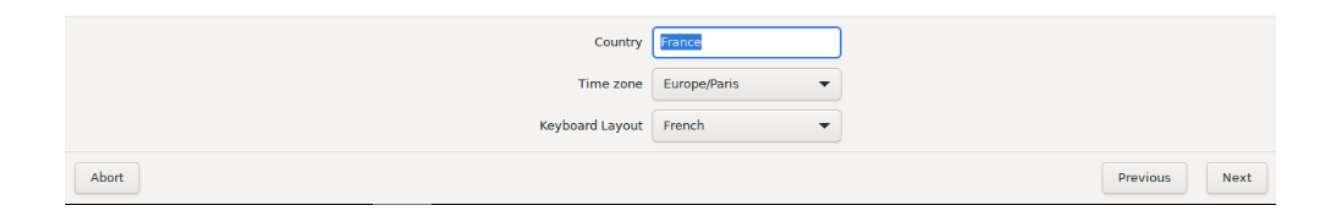

#### Sélectionnez votre pays pour le fuseau horaire.

|                                                                                                    | Proxmox VE Installer                                                                                                    |
|----------------------------------------------------------------------------------------------------|----------------------------------------------------------------------------------------------------|
| Proxmox Virtual Environment is a full<br>featured, highly secure GNU/Linux system,<br>based on Debian.<br>In this step, please provide the <i>root</i> password. | <ul> <li>Password: Please use a strong password.<br/>It should be at least 8 characters long, and<br/>contain a combination of letters, numbers,<br/>and symbols.</li> <li>Email: Enter a valid email address. Your<br/>Proxmox VE server will send important alert<br/>notifications to this email account (such as<br/>backup failures, high availability events,<br/>etc.).</li> <li>Press the Next button to continue the<br/>installation.</li> </ul> |
| Password<br>Confirm<br>Email                                                                                                    | •••••••••••<br>•••••••••••<br>mail@example.Invalid                                                                                                    |
| Abort                                                                                                    | Previous Next                                                                                                    |

Renseignez votre mot de passe ainsi qu'une adresse mail valide

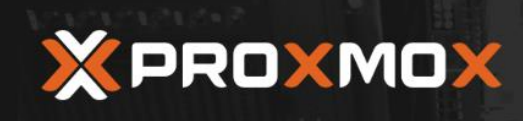

Proxmox VE Installer

#### Management Network Configuration

Please verify the displayed network configuration. You will need a valid network configuration to access the management interface after installing.

After you have finished, press the Next button. You will be shown a list of the options that you chose during the previous steps.

- IP address (CIDR): Set the main IP address and netmask for your server in CIDR notation.
- Gateway: IP address of your gateway or firewall.
- DNS Server: IP address of your DNS server.

| Management Interface | • ens18 - bc:24:11:ef:2a:b8 (virtio_net) 👻 |          |      |
|----------------------|--------------------------------------------|----------|------|
| Hostname (FQDN)      | pve.artis.probesys.net                     |          |      |
| IP Address (CIDR)    | 172.20.110.76 / 24                         |          |      |
| Gateway              | I<br>172.20.110.254                        |          |      |
| DNS Server           | 172.20.110.254                             |          |      |
| Abort                |                                            | Previous | Next |

#### Renseignez le nom du server ainsi que son adresse ip la paserelle et le dns

| × PRO                                               | (MOX                                                            | Proxmox VE Ins                                               | taller          |
|-----------------------------------------------------|-----------------------------------------------------------------|--------------------------------------------------------------|-----------------|
|                                                     | Summa                                                           | ry                                                           |                 |
| Please confirm the dis<br>begin to partition your d | played information. Once you<br>rive(s) and extract the require | press the <b>Install</b> button, the installer will d files. |                 |
| Option                                              | Value                                                           |                                                              |                 |
| Filesystem:                                         | ext4                                                            |                                                              |                 |
| Disk(s):                                            | /dev/sda                                                        |                                                              |                 |
| Country:                                            | France                                                          |                                                              |                 |
| Timezone:                                           | Europe/Paris                                                    |                                                              |                 |
| Keymap:                                             | fr                                                              |                                                              |                 |
| Email:                                              | youssef.ahe@outlook.fr                                          |                                                              |                 |
| Management Interface:                               | ens18                                                           |                                                              |                 |
| Hostname:                                           | pve                                                             |                                                              |                 |
| IP CIDR:                                            | 172.20.110.76/24                                                |                                                              |                 |
| Gateway:                                            | 172.20.110.254                                                  |                                                              |                 |
| DNS:                                                | 172.20.110.254                                                  |                                                              |                 |
|                                                     |                                                                 |                                                              |                 |
|                                                     | <b>•</b> •••••••••••••••••••••••••••••••••••                    | Contract the second                                          |                 |
|                                                     | Automatically reboot after su                                   | uccessful installation                                       |                 |
| Abort                                               |                                                                 |                                                              | Previous Instal |

**Cliquez sur installer** 

|       | × |                                                                                                    | K               | Proxmox VE Installer                                                                                                    |
|-------|---|----------------------------------------------------------------------------------------------------|-----------------|----------------------------------------------------------------------------------------------------|
|       | k | Open Source Virtualization Platform  - Enterprise ready - Central Management - Clustering - Online Backup solution - Live Migration - 32 and 64 bit guests For more information, visit www.proxmox.com or the Proxmox VE wikl | •               | Container Virtualization<br>Only 1-3% performance loss using OS<br>virtualization as compared to using a<br>standalone server.<br>Full Virtualization (KVM)<br>Run unmodified virtual servers - Linux or<br>Windows. |
|       |   |                                                                                                    | ate parti<br>2% | tions                                                                                                    |
| thert |   |                                                                                                    |                 | (Install)                                                                                                    |

Une fois l'installation terminer connectez-vous avec le login « root » et votre mot de passe.

| Welcome to the Proxmox Virtual Environment. Please use your web browser to<br>configure this server - connect to: |
|----------------------------------------------------------------------------------------------------|
| https://172.20.110.76:8006/                                                                                       |
|                                                                                                    |
| pve login: root<br>Password:                                                                                      |

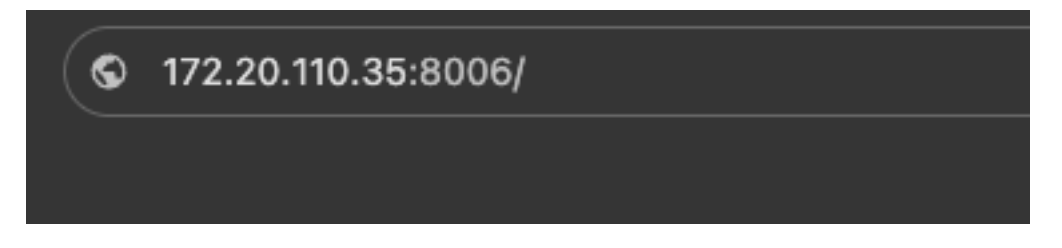

Connectez-vous ensuite à l'interface proxmox avec l'adresse IP et le port.

| Proxmox V  | /E Login                                 |
|------------|------------------------------------------|
| User name: | 1                                        |
| Password:  |                                          |
| Realm:     | Linux PAM standard authentication $\sim$ |
| Language:  | English - English 🛛 🗸 🗸                  |
|            | Save User name: 🗌 🛛 Login                |

Connectez-vous a l'aide du login root et de votre mot de passe

| ← → C O Non sécurisé https://172.20.110.35:8006/#v1:0:=node%2Fproxmoxtest:4:2:=contentiso:::8:: |                 |                                                      |              |                    |            |                      |            |                |              |        |                  |            |
|-------------------------------------------------------------------------------------------------|-----------------|------------------------------------------------------|--------------|--------------------|------------|----------------------|------------|----------------|--------------|--------|------------------|------------|
| XPROXMOX Virtual Environment 8.3.0 Search Crosse VM 😵 Crosse CT 🔝                               |                 |                                                      |              |                    |            |                      |            |                |              |        | CT 🔮 root@pam 🗸  |            |
|                                                                                                 | · •             | Node 'proximantest' D Reboot 🗘 Shutdown   >_ Shell < |              |                    |            |                      |            |                |              |        | Actions 🗸 👩 Help |            |
| ✓ Datacenter                                                                                    |                 |                                                      |              |                    |            |                      |            |                |              |        |                  |            |
| 100 (winserv2                                                                                   |                 |                                                      |              |                    |            |                      |            | Model          |              |        |                  | Nearout    |
| U 101 (win11)                                                                                   |                 | Notes                                                |              |                    | partitions |                      |            | CT480BX500SSD1 | 2249E691636E | PASSED |                  | 1%         |
| 103 (VM 103)                                                                                    |                 | > Shell                                              | - 🖨 /dev/sda |                    | BIOS boot  | 1.03 MB              |            |                |              |        |                  | N/A        |
| Iocalnetwork (                                                                                  |                 | ng <sup>e</sup> System →                             |              | 12 partition       |            | 1.07 GB<br>479.03 GB | Yes<br>Yes |                |              |        |                  | N/A<br>N/A |
| local (proxmo                                                                                   | xtest)          | Notwork                                              |              |                    |            |                      |            |                |              |        |                  | 19/0       |
| Shocarium (pro                                                                                  | (inoxiest)      | Cartificates                                         |              |                    |            |                      |            |                |              |        |                  |            |
|                                                                                                 |                 |                                                      |              |                    |            |                      |            |                |              |        |                  |            |
|                                                                                                 |                 | Hosts                                                |              |                    |            |                      |            |                |              |        |                  |            |
|                                                                                                 |                 | Ontions                                              |              |                    |            |                      |            |                |              |        |                  |            |
|                                                                                                 |                 | O Time                                               |              |                    |            |                      |            |                |              |        |                  |            |
|                                                                                                 |                 | System Log                                           |              |                    |            |                      |            |                |              |        |                  |            |
|                                                                                                 |                 | C Updates                                            |              |                    |            |                      |            |                |              |        |                  |            |
|                                                                                                 |                 | Pa Bepositories                                      |              |                    |            |                      |            |                |              |        |                  |            |
|                                                                                                 |                 | D Firewall                                           |              |                    |            |                      |            |                |              |        |                  |            |
|                                                                                                 |                 | A Disks                                              |              |                    |            |                      |            |                |              |        |                  |            |
|                                                                                                 |                 |                                                      |              |                    |            |                      |            |                |              |        |                  |            |
|                                                                                                 |                 | C LVM-Thin                                           |              |                    |            |                      |            |                |              |        |                  |            |
|                                                                                                 |                 | Directory                                            |              |                    |            |                      |            |                |              |        |                  |            |
|                                                                                                 |                 | II ZFS                                               |              |                    |            |                      |            |                |              |        |                  |            |
|                                                                                                 |                 |                                                      |              |                    |            |                      |            |                |              |        |                  |            |
| Tasks Cluster log                                                                               |                 |                                                      |              |                    |            |                      |            |                |              |        |                  |            |
| Start Time $\downarrow$                                                                         |                 |                                                      |              |                    |            |                      |            |                |              |        |                  |            |
| Feb 27 13:52:35                                                                                 | Feb 27 14:46:08 | proxmoxtest root@                                    | pam Y        | /M/CT 103 - Consol | 8          |                      |            |                |              |        |                  |            |
| Feb 27 13:50:59                                                                                 |                 | proxmoxtest root@                                    | pam V        |                    |            |                      |            |                |              |        |                  |            |
| Feb 27 13:50:58                                                                                 | Feb 27 13:50:59 | proxmoxtest root@                                    | pam V        | /M 103 - Start     |            |                      |            |                |              |        |                  |            |
| Feb 27 13:50:08                                                                                 | Feb 27 13:50:09 | proxmoxtest root@                                    | pam V        | /M 103 - Create    |            |                      |            |                |              |        |                  |            |

Vous etes à présent sur votre interface proxmox.

Après avoir télécharger les iso des systèmes d'exploitation que vous désirez utiliser, vous pouvez les uploader en allant dans l'onglet « local » puis « iso ».

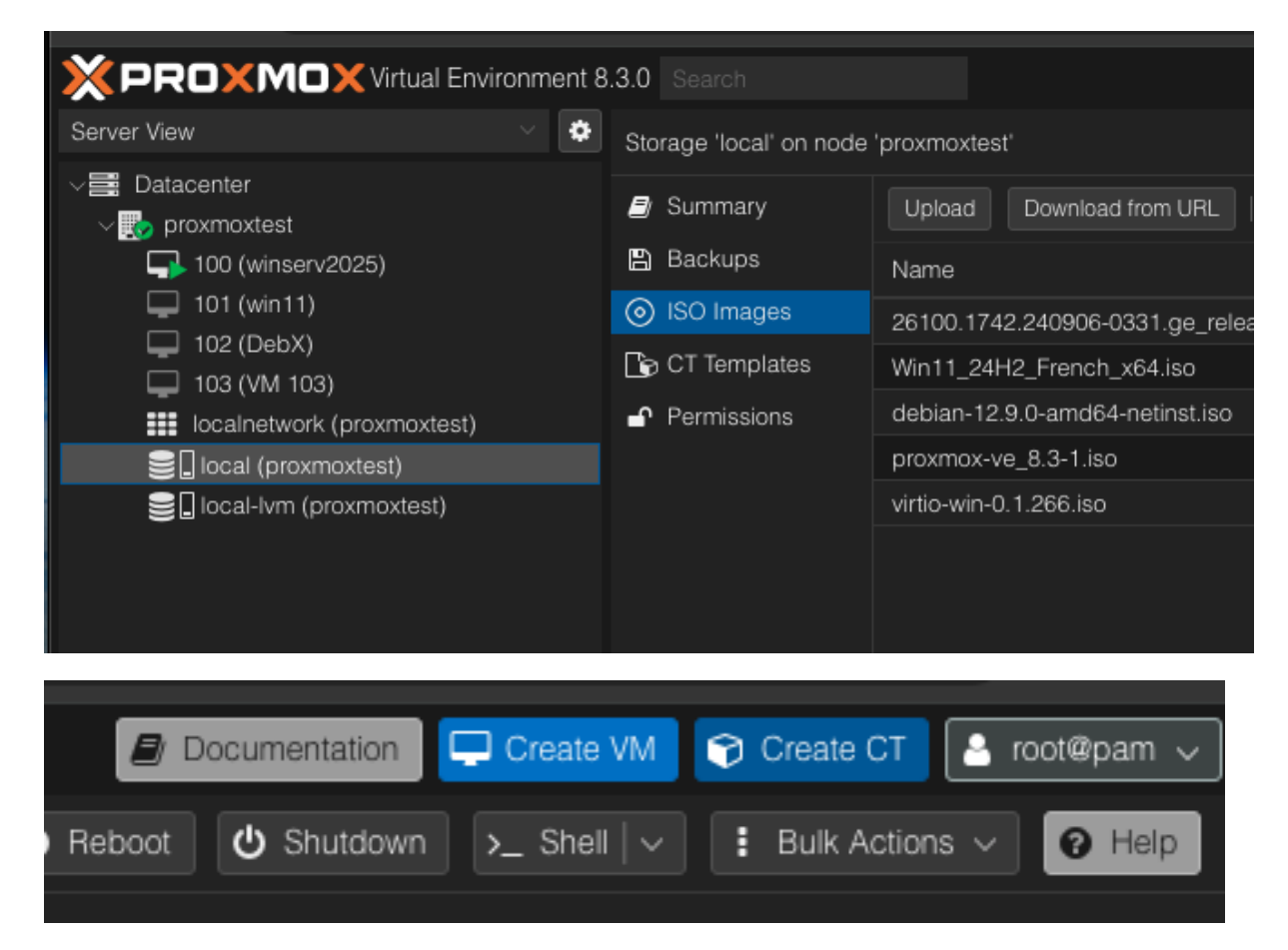

En haut à droite vous pouvez à présent créer une VM.

Nous allons donc créer une VM Windows server 2025

| Create: Virt                                   | ual N                                | lachine                                                                 |                                                                                                    |                                                                                 |                                                                                |                                                                           |                                                            |                                    |                                                                                              |
|------------------------------------------------|--------------------------------------|-------------------------------------------------------------------------|----------------------------------------------------------------------------------------------------|---------------------------------------------------------------------------------|--------------------------------------------------------------------------------|---------------------------------------------------------------------------|------------------------------------------------------------|------------------------------------|----------------------------------------------------------------------------------------------|
| General                                        | OS                                   |                                                                         |                                                                                                    |                                                                                 |                                                                                |                                                                           |                                                            |                                    |                                                                                              |
| Node:                                          |                                      | proxmoxte                                                               | st                                                                                                    |                                                                                 |                                                                                | Resource Pool                                                             |                                                            |                                    |                                                                                              |
| VM ID:                                         |                                      | 104                                                                     |                                                                                                    |                                                                                 |                                                                                |                                                                           |                                                            |                                    |                                                                                              |
| Name:                                          |                                      | windowsm                                                                | odop                                                                                                    |                                                                                 |                                                                                |                                                                           |                                                            |                                    |                                                                                              |
|                                                |                                      |                                                                         |                                                                                                    |                                                                                 |                                                                                |                                                                           |                                                            |                                    |                                                                                              |
| P Help                                         |                                      |                                                                         |                                                                                                    |                                                                                 |                                                                                |                                                                           | Advanced 🗌                                                 |                                    | Next                                                                                         |
| Create: Virt                                   | ual M                                | lachine                                                                 |                                                                                                    |                                                                                 |                                                                                |                                                                           |                                                            |                                    | $\otimes$                                                                                    |
|                                                |                                      |                                                                         |                                                                                                    |                                                                                 |                                                                                |                                                                           |                                                            |                                    |                                                                                              |
| General                                        | OS                                   | System                                                                  |                                                                                                    |                                                                                 |                                                                                |                                                                           |                                                            |                                    |                                                                                              |
| General                                        | OS<br>/DVD                           | System<br>disc image                                                    | Disks                                                                                                    |                                                                                 |                                                                                | Network C                                                                 |                                                            |                                    |                                                                                              |
| General<br>Use CD                              | OS<br>/DVD                           | System<br>disc image<br>Storage:                                        | Disks<br>file (iso)<br>local                                                                                  |                                                                                 |                                                                                | Network C<br>Guest OS:<br>Type:                                           | Confirm                                                    |                                    |                                                                                              |
| General                                        | os<br>/DVD                           | System<br>disc image<br>Storage:<br>ISO image:                          | Disks<br>file (iso)<br>local<br>_24H2_Fre                                                                     | CPU<br>ench_x64                                                                 | Memory<br>~<br>4.iso ~                                                         | Network C<br>Guest OS:<br>Type:<br>Version:                               | Confirm<br>Linux<br>6.x - 2.6 Kernel                       |                                    |                                                                                              |
| General<br>Use CD                              | OS<br>I/DVD                          | System<br>disc image<br>Storage:<br>ISO image:<br>CD/DVD Dr             | Disks<br>file (iso)<br>local<br>_24H2_Fre<br>Name                                                             | CPU<br>ench_x64                                                                 | Memory<br>~<br>4.iso ~                                                         | Network C<br>Guest OS:<br>Type:<br>Version:                               | Confirm<br>Linux<br>6.x - 2.6 Kernel                       | For                                | →<br>→<br>… Size                                                                             |
| General<br>Use CD<br>Use phy<br>Do not u       | OS<br>I/DVD<br>I<br>ysical<br>use ar | System<br>disc image<br>Storage:<br>ISO image:<br>CD/DVD Dr<br>ny media | Disks<br>file (iso)<br>local<br>_24H2_Fre<br>Name<br>_26100.17                                                | CPU<br>ench_x64<br>742.2409                                                     | Memory<br>4.iso<br>06-0331.ge                                                  | Network C<br>Guest OS:<br>Type:<br>Version:<br>e_release_svc_re           | Linux<br>6.x - 2.6 Kernel                                  | For<br>x6 iso                      | ∽<br>∽<br>… Size<br>6.04                                                                     |
| General<br>© Use CD<br>O Use phy<br>O Do not t | OS<br>I/DVD<br>I<br>ysical<br>use ar | System<br>disc image<br>Storage:<br>ISO image:<br>CD/DVD Dr<br>ny media | Disks<br>file (iso)<br>local<br>_24H2_Fre<br>Name<br>26100.17<br>debian-1                                     | CPU<br>ench_x64<br>742.2409<br>12.9.0-am                                        | Memory<br>v<br>4.iso v<br>06-0331.ge<br>nd64-netins                            | Network C<br>Guest OS:<br>Type:<br>Version:<br>e_release_svc_re           | Confirm<br>Linux<br>6.x - 2.6 Kernel                       | For<br>x6 iso<br>iso               | <ul> <li>Size</li> <li>6.04</li> </ul>                                                       |
| General<br>© Use CD<br>O Use phy<br>O Do not t | OS<br>I/DVD<br>ysical<br>use ar      | System<br>disc image<br>Storage:<br>ISO image:<br>CD/DVD Dr<br>ny media | Disks<br>file (iso)<br>local<br>_24H2_Fre<br>Name<br>26100.17<br>debian-1<br>proxmox                          | CPU<br>ench_x64<br>742.2409<br>12.9.0-am                                        | Memory<br>4.iso<br>006-0331.ge<br>nd64-netins<br>1.iso                         | Network C<br>Guest OS:<br>Type:<br>Version:<br>e_release_svc_ret<br>t.iso | Confirm<br>Linux<br>6.x - 2.6 Kernel                       | For<br>x6 iso<br>iso<br>iso        | <ul> <li>Size</li> <li>6.04</li> <li>662</li> <li>1.45</li> </ul>                            |
| General<br>© Use CD<br>O Use phy<br>O Do not t | OS<br>I/DVD<br>I<br>ysical<br>use ar | System<br>disc image<br>Storage:<br>ISO image:<br>CD/DVD Dr<br>ny media | Disks<br>file (iso)<br>local<br>24H2_Fre<br>Name<br>26100.17<br>debian-1<br>proxmox<br>virtio-win             | CPU<br>ench_x64<br>742.2409<br>2.9.0-am<br>-ve_8.3-<br>-0.1.266                 | Memory<br>4.iso<br>006-0331.ge<br>nd64-netins<br>1.iso<br>.iso                 | Network C<br>Guest OS:<br>Type:<br>Version:<br>e_release_svc_re<br>t.iso  | Confirm<br>Linux<br>6.x - 2.6 Kernel<br>fresh_SERVER_EVAL_ | x6 iso<br>iso<br>iso<br>iso        | <ul> <li>Size</li> <li>6.04</li> <li>662</li> <li>1.45</li> <li>724</li> </ul>               |
| General<br>© Use CD<br>O Use phy<br>O Do not t | OS<br>I/DVD<br>ysical<br>use ar      | System<br>disc image<br>Storage:<br>ISO image:<br>CD/DVD Dr<br>ny media | Disks<br>file (iso)<br>local<br>_24H2_Fre<br>Name<br>26100.17<br>debian-1<br>proxmox<br>virtio-win<br>Win11_2 | CPU<br>ench_x64<br>742.2409<br>(2.9.0-am<br>(-ve_8.3-1<br>(-0.1.266<br>4H2_Free | Memory<br>4.iso<br>006-0331.ge<br>nd64-netins<br>1.iso<br>i.iso<br>nch_x64.iso | Network C<br>Guest OS:<br>Type:<br>Version:<br>e_release_svc_re<br>t.iso  | Confirm<br>Linux<br>6.x - 2.6 Kernel                       | x6 iso<br>iso<br>iso<br>iso<br>iso | <ul> <li>Size</li> <li>6.04</li> <li>662</li> <li>1.45</li> <li>724</li> <li>5.84</li> </ul> |
| General<br>Use CD<br>Use phy<br>Do not t       | OS<br>I/DVD<br>ysical<br>use ar      | System<br>disc image<br>Storage:<br>ISO image:<br>CD/DVD Dr<br>ny media | Disks<br>file (iso)<br>local<br>_24H2_Fre<br>Name<br>26100.17<br>debian-1<br>proxmox<br>virtio-win<br>Win11_2 | CPU<br>ench_x64<br>742.2409<br>(2.9.0-am<br>-0.1.266<br>4H2_Free<br>4H2_Free    | Memory<br>4.iso<br>006-0331.ge<br>nd64-netins<br>1.iso<br>1.iso<br>nch_x64.iso | Network C<br>Guest OS:<br>Type:<br>Version:<br>e_release_svc_re<br>t.iso  | Confirm  Linux 6.x - 2.6 Kernel  fresh_SERVER_EVAL_        | For<br>x6 iso<br>iso<br>iso<br>iso | <ul> <li>Size</li> <li>6.04</li> <li>662</li> <li>1.45</li> <li>724</li> <li>5.84</li> </ul> |

| Create: Vi        | rtual N    | lachine        |           |                      |                   |  |
|-------------------|------------|----------------|-----------|----------------------|-------------------|--|
| General           | OS         | System         |           | s CPU                | Me                |  |
| 🔘 Use C           | D/DVD      | disc image     | file (iso | )                    |                   |  |
|                   |            | Storage:       | local     |                      |                   |  |
|                   | I          | ISO image:     | Win11     | _24H2_Fren           | ich_:             |  |
| ⊖ Use pl          | hvsical    |                | rive      |                      |                   |  |
|                   | tues er    |                |           |                      |                   |  |
| Create: Virtual M | t use ar   | ny media       |           |                      |                   |  |
| General OS        | System     |                |           |                      |                   |  |
|                   | disc image | file (iso)     |           | Guest OS:            |                   |  |
| 03000,000         | Storage    | local          |           | Type:                | Microsoft Windows |  |
| 19                | SO image:  | Win11 24H2 Fre | nch · 🗸   | Version <sup>.</sup> | Linux             |  |
| ∩ Use physical (  | CD/DVD Dri |                |           | Add additiona        | Microsoft Windows |  |
| O Do not use an   | v media    |                |           |                      | Solaris Kernel    |  |
| O Do not use an   | ymeula     |                |           |                      | Other             |  |
|                   |            |                |           |                      |                   |  |
|                   |            |                |           |                      |                   |  |
|                   |            |                |           |                      |                   |  |
|                   |            |                |           |                      |                   |  |
|                   |            |                |           |                      |                   |  |
|                   |            |                |           |                      |                   |  |
|                   |            |                |           |                      |                   |  |
|                   |            |                |           |                      |                   |  |
|                   |            |                |           |                      |                   |  |
|                   |            |                |           |                      | Advanced 🗌 🛛 Back |  |

| Create: Virt                                                                                                    | tual N                                                 | lachine                                         |                                            |                                             |                                                                              |                                                              |        |                                 |                                 |                                                                                |                                                 |
|----------------------------------------------------------------------------------------------------|--------------------------------------------------------|-------------------------------------------------|--------------------------------------------|---------------------------------------------|------------------------------------------------------------------------------|--------------------------------------------------------------|--------|---------------------------------|---------------------------------|--------------------------------------------------------------------------------|-------------------------------------------------|
| General                                                                                                    | os                                                     | System                                          |                                            |                                             |                                                                              |                                                              |        |                                 |                                 |                                                                                |                                                 |
| Graphic car                                                                                                    | d:                                                     | Default                                         |                                            |                                             |                                                                              | SCSI Contr                                                   | oller: | VirtIO SCSI                     | single                          |                                                                                |                                                 |
| Machine:                                                                                                    |                                                        | q35                                             |                                            |                                             |                                                                              | Qemu Ager                                                    | nt:    |                                 |                                 |                                                                                |                                                 |
| Firmware                                                                                                    |                                                        |                                                 |                                            |                                             |                                                                              |                                                              |        |                                 |                                 |                                                                                |                                                 |
| BIOS:                                                                                                    |                                                        | OVMF (UEF                                       | I)                                         |                                             |                                                                              | Add TPM:                                                     | l      | 2                               |                                 |                                                                                |                                                 |
| Add EFI Disl                                                                                                    | k:                                                     | 2                                               |                                            |                                             |                                                                              | TPM Storag                                                   | ge:    |                                 |                                 |                                                                                |                                                 |
| EFI Storage:                                                                                                    |                                                        |                                                 |                                            |                                             |                                                                              | Version:                                                     |        | v2.0                            |                                 |                                                                                |                                                 |
| Format:                                                                                                    |                                                        | Name ↑                                          |                                            |                                             | Туре                                                                         | Avail                                                        |        | Capacity                        | _                               |                                                                                |                                                 |
| Pre-Enroll ke                                                                                                    | eys:                                                   | local-lvm                                       |                                            |                                             | lvmti                                                                        | nin 273.17                                                   | ' GB   | 343.18 GB                       |                                 |                                                                                |                                                 |
|                                                                                                    |                                                        |                                                 |                                            |                                             |                                                                              |                                                              |        |                                 |                                 |                                                                                |                                                 |
|                                                                                                    |                                                        |                                                 |                                            |                                             |                                                                              |                                                              |        |                                 |                                 |                                                                                |                                                 |
|                                                                                                    |                                                        |                                                 |                                            |                                             |                                                                              |                                                              |        |                                 |                                 |                                                                                |                                                 |
|                                                                                                    |                                                        |                                                 |                                            |                                             |                                                                              |                                                              |        |                                 |                                 |                                                                                |                                                 |
|                                                                                                    |                                                        |                                                 |                                            |                                             |                                                                              |                                                              |        |                                 |                                 |                                                                                |                                                 |
|                                                                                                    |                                                        |                                                 |                                            |                                             |                                                                              |                                                              |        |                                 |                                 |                                                                                |                                                 |
|                                                                                                    |                                                        |                                                 |                                            |                                             |                                                                              |                                                              |        |                                 |                                 |                                                                                |                                                 |
|                                                                                                    |                                                        |                                                 |                                            |                                             |                                                                              |                                                              |        |                                 |                                 |                                                                                |                                                 |
| Help                                                                                                    | ]                                                      |                                                 |                                            |                                             |                                                                              |                                                              |        | Advance                         | ed 🗌 🛛 🖪 ह                      | ick Ne                                                                         | ext                                             |
| Help  Create: Virtual M                                                                                                    | Machino                                                | 9                                               |                                            |                                             |                                                                              |                                                              |        | Advance                         | ed 🗌 🛛 Ba                       | 10 <b>k</b> Ne<br>2025-0.<br>2025-0.                                           | ext<br>2-26 12<br>2-26 11                       |
| Help Create: Virtual M General OS                                                                                                    | Machine                                                | e<br>em Disks C                                 | PU Mem                                     | nory Ne                                     | stwork Co                                                                    | nfirm                                                        |        | Advance<br>⊗                    | ed 🗌 🛛 Ba                       | 2025-0<br>2025-0<br>2025-0                                                     | ext<br>2-26 12<br>2-26 11<br>2-27 13            |
| General OS<br>Graphic card:                                                                                                    | Machino<br>Syste<br>Defaul                             | e<br>em Disks C                                 | PU Mem                                     | iory №                                      | atwork Co                                                                    | hirm<br>VirtIO SCSI single                                   |        | Advance<br>⊗                    | ed 🗌 🛛 🖪 Ba                     | 10K Ne<br>2025-0<br>2025-0<br>2025-0<br>2025-0                                 | ext<br>2-26 12<br>2-26 11<br>2-27 13<br>2-27 09 |
| Help  Create: Virtual N General OS  Graphic card: Machine:                                                                                        | Machine<br>Syste<br>Defau<br>q35                       | e<br>em Disks C                                 | PU Mem                                     | iory Ne<br>V SCS<br>V Qer                   | etwork Co<br>SI Controller:<br>nu Agent:                                     | nfirm<br>VirtIO SCSI single                                  |        | Advance<br>⊗                    | ed 🗌 🛛 Ba                       | 10 <b>k</b><br>2025-0<br>2025-0<br>2025-0<br>2025-0                            | ext<br>2-26 12<br>2-26 11<br>2-27 13<br>2-27 09 |
| Help  Create: Virtual N  General OS  Graphic card: Machine: Firmware BIOS:                                                                        | Machine<br>Syste<br>Defaul<br>q35                      | e<br>em Disks C<br>It<br>(UEFI)                 | FU Mem                                     | ory Ne<br>V SCS<br>V Qer                    | atwork Cor<br>SI Controller:<br>nu Agent:                                    | nfirm<br>Virt1O SCSI single                                  |        | Advance<br>S                    | ed 🗌 🛛 Ba                       | 2025-0:<br>2025-0:<br>2025-0:<br>2025-0:<br>2025-0:                            | ext<br>2-26 12<br>2-26 11<br>2-27 13<br>2-27 09 |
| Create: Virtual N<br>General OS<br>Graphic card:<br>Machine:<br>Firmware<br>BIOS:<br>Add EFI Disk:                                                | Machino<br>Syste<br>Defaul<br>q35<br>OVMF              | e<br>em Disks C<br>it<br>(UEFI)                 | IPU Mem                                    | ory Ne<br>SCS<br>✓ Qer<br>✓ Adc<br>TPM      | etwork Col<br>SI Controller:<br>nu Agent:<br>J TPM:<br>J Storage:            | nfirm<br>VirtIO SCSI single<br>□<br>☑                        |        | Advance<br>S                    | ed 🗌 🛛 Ba                       | 10K Ne<br>2025-0<br>2025-0<br>2025-0<br>2025-0                                 | ext<br>2-26 12<br>2-26 11<br>2-27 13<br>2-27 09 |
| Create: Virtual N<br>General OS<br>Graphic card:<br>Machine:<br>Firmware<br>BIOS:<br>Add EFI Disk:<br>EFI Storage:                                | Machine<br>Syste<br>Defaul<br>q35<br>OVMF              | e<br>em Disks C<br>It<br>(UEFI)                 | PU Mem                                     | V SCS<br>Qer<br>Adc<br>TPM<br>Vers          | etwork Col<br>SI Controller:<br>nu Agent:<br>if TPM:<br>if Storage:<br>sion: | nfirm<br>VirtIO SCSI single<br>□<br>☑<br>Name ↑              |        | Advance<br>S<br>V<br>Type       | ed 🗌 🛛 Ba                       | ICK Ne<br>2025-0<br>2025-0<br>2025-0<br>2025-0<br>2025-0                       | ext<br>2-26 12<br>2-26 11<br>2-27 13<br>2-27 09 |
| Create: Virtual N<br>General OS<br>Graphic card:<br>Machine:<br>Firmware<br>BIOS:<br>Add EFI Disk:<br>EFI Storage:<br>Format:<br>Bac Forell lance | Machine<br>Syste<br>Defau<br>q35<br>OVMF               | e Disks C<br>It<br>(UEFI)                       | :PU Mem<br>、<br>、<br>、<br>、<br>、<br>、<br>、 | V SCS<br>CQer<br>Adc<br>TPM<br>Vers         | etwork Col<br>SI Controller:<br>nu Agent:<br>d TPM:<br>d Storage:<br>sion:   | nfirm<br>VirtIO SCSI single<br>□<br>✓<br>Name ↑<br>Iocal-Ivm |        | Advance<br>S<br>Type<br>Ivmthin | ed 🗌 🛛 Ba<br>Avail<br>273.17 GB | Capacity<br>343.18 GB                                                          | ext<br>2-26 12<br>2-26 11<br>2-27 13<br>2-27 09 |
| Create: Virtual N<br>General OS<br>Graphic card:<br>Machine:<br>Firmware<br>BIOS:<br>Add EFI Disk:<br>EFI Storage:<br>Format:<br>Pre-Enroll keys: | Machine<br>Syste<br>Defaul<br>q35<br>OVMF<br>Q<br>OEML | em Disks C<br>It<br>(UEFI)                      | :PU Mem                                    | V SCS<br>Qer<br>Adc<br>TPM<br>Vers          | etwork Col<br>SI Controller:<br>nu Agent:<br>J TPM:<br>J Storage:<br>sion:   | nfirm<br>VirtIO SCSI single<br>□<br>✓<br>Name ↑<br>Iocal-Ivm |        | Advance<br>S<br>Type<br>Ivmthin | ed 🗌 🛛 Ba<br>Avail<br>273.17 GB | Capacity<br>343.18 GB                                                          | ext<br>2-26 12<br>2-26 11<br>2-27 13<br>2-27 09 |
| Create: Virtual N<br>General OS<br>Graphic card:<br>Machine:<br>Firmware<br>BIOS:<br>Add EFI Disk:<br>EFI Storage:<br>Format:<br>Pre-Enroll keys: | Machine<br>Syste<br>Defaul<br>q35<br>OVMF<br>QEML      | e<br>em Disks C<br>It<br>(UEFI)                 | :PU Mem<br>                                | Nory Ne<br>SCS<br>Qer<br>Adc<br>TPM<br>Vers | etwork Cor<br>SI Controller:<br>nu Agent:<br>4 TPM:<br>4 Storage:<br>sion:   | hfirm<br>VirtIO SCSI single<br>□<br>✓<br>Name ↑<br>Iocal-Ivm |        | Advance<br>S<br>Type<br>Ivmthin | ed 🗌 🛛 Ba<br>Avail<br>273.17 GB | Ck Ne<br>2025-0<br>2025-0<br>2025-0<br>2025-0<br>2025-0<br>2025-0<br>343.18 GB | ext<br>2-26 12<br>2-26 11<br>2-27 13<br>2-27 09 |
| Create: Virtual N<br>General OS<br>Graphic card:<br>Machine:<br>Firmware<br>BIOS:<br>Add EFI Disk:<br>EFI Storage:<br>Format:<br>Pre-Enroll keys: | Machine<br>Syste<br>Defau<br>q35                       | e Disks C<br>It<br>(UEFI)                       | :PU Mem<br>s<br>tow2)                      | Nory Ne<br>SCS<br>Qer<br>Adc<br>TPM<br>Vers | etwork Coi<br>SI Controller:<br>nu Agent:<br>i TPM:<br>i Storage:<br>sion:   | nfirm<br>VirtIO SCSI single<br>□<br>✓<br>Name ↑<br>Iocal-Ivm |        | Advance<br>S<br>Type<br>Ivmthin | ed 🗌 🛛 Ba<br>Avail<br>273.17 GB | Ck Ne<br>2025-0<br>2025-0<br>2025-0<br>2025-0<br>2025-0<br>2025-0<br>343.18 GB | ext<br>2-26 12<br>2-26 11<br>2-27 13<br>2-27 09 |
| Create: Virtual N<br>General OS<br>Graphic card:<br>Machine:<br>Firmware<br>BIOS:<br>Add EFI Disk:<br>EFI Storage:<br>Format:<br>Pre-Enroll keys: | Machine<br>Syste<br>Qass<br>QEMU                       | e Disks C<br>It<br>(UEFI)<br>I image format (qu | IPU Mem                                    | V SCS<br>Qer<br>Adc<br>TPN<br>Vers          | atwork Col<br>SI Controller:<br>nu Agent:<br>d TPM:<br>d Storage:<br>sion:   | ofirm<br>VirttO SCSI single<br>□<br>Name ↑<br>Iocal-Ivm      |        | Advance<br>©                    | ed 🗌 Ba<br>Avail<br>273.17 GB   | Capacity<br>343.18 GB                                                          | ext<br>2-26 12<br>2-26 11<br>2-27 13<br>2-27 09 |
| Create: Virtual N<br>General OS<br>Graphic card:<br>Machine:<br>Firmware<br>BIOS:<br>Add EFI Disk:<br>EFI Storage:<br>Format:<br>Pre-Enroll keys: | Machine<br>Syste<br>Defaul<br>q35<br>OVMF              | e<br>m Disks C<br>It<br>(UEFI)                  | :PU Mem                                    | ory Na<br>SCS<br>Qer<br>Adc<br>TPM<br>Vers  | etwork Con<br>SI Controller:<br>nu Agent:<br>d TPM:<br>d Storage:<br>sion:   | nfirm<br>VirtIO SCSI single<br>□<br>✓<br>Name ↑<br>Iocal-Ivm |        | Advance<br>S<br>Type<br>Ivmthin | ed 🗌 Ba                         | Ck Ne<br>2025-0<br>2025-0<br>2025-0<br>2025-0<br>2025-0<br>343.18 GB           | ext<br>2-26 12<br>2-26 11<br>2-27 13<br>2-27 09 |
| Create: Virtual N<br>General OS<br>Graphic card:<br>Machine:<br>Firmware<br>BIOS:<br>Add EFI Disk:<br>EFI Storage:<br>Format:<br>Pre-Enroll keys: | Machine<br>Syste<br>Q<br>OVMF                          | e Disks C<br>It (UEFI)                          | :PU Mem                                    | Nervina SCS<br>Cervina Addo<br>TPN<br>Vers  | etwork Col<br>SI Controller:<br>nu Agent:<br>if TPM:<br>if Storage:<br>sion: | Afirm VirtIO SCSI single                                     |        | Advance<br>©<br>Type Ivmthin    | ed 🗌 🛛 Ba<br>Avail<br>273.17 GB | Capacity<br>343.18 GB                                                          | ext<br>2-26 12<br>2-26 11<br>2-27 13<br>2-27 09 |

| Create: Vir | tual Ma   | achine |                |           |              |              |                                | $\otimes$ |
|-------------|-----------|--------|----------------|-----------|--------------|--------------|--------------------------------|-----------|
| General     | OS        | Syster | m Disks        | CPU       | Memory       | Network      | Confirm                        |           |
| Кеу ↑       |           |        | Value          |           |              |              |                                |           |
| bios        |           |        | ovmf           |           |              |              |                                |           |
| cores       |           |        | 2              |           |              |              |                                |           |
| сри         |           |        | x86-64-v2-A    | ES        |              |              |                                |           |
| efidisk0    |           |        | local-lvm:1,   | efitype=4 | m,pre-enroll | ed-keys=1    |                                |           |
| ide0        |           |        | local-lvm:64   |           |              |              |                                |           |
| ide2        |           |        | local:iso/26   | 100.1742  | .240906-033  | 1.ge_release | e_svc_refresh_SERVER_EVAL_x64F | RE_f      |
| machine     |           |        | q35            |           |              |              |                                |           |
| memory      |           |        | 8192           |           |              |              |                                |           |
| name        |           |        | windowsmo      | dop       |              |              |                                |           |
| net0        |           |        | e1000,bridg    | je=vmbr0  | ),firewall=1 |              |                                |           |
| nodenam     | e         |        | proxmoxtes     | t         |              |              |                                |           |
| numa        |           |        | 0              |           |              |              |                                |           |
| ostype      |           |        | win11          |           |              |              |                                |           |
| scsihw      |           |        | virtio-scsi-si | ngle      |              |              |                                |           |
| Start afte  | er create | ed     |                |           |              |              |                                |           |
|             |           |        |                |           |              |              | Advanced 🗌 🛛 Back              | Finish    |

Suivez les étapes de la création de VM en attribuant l'iso les cœurs du CPU la mémoire et la RAM.

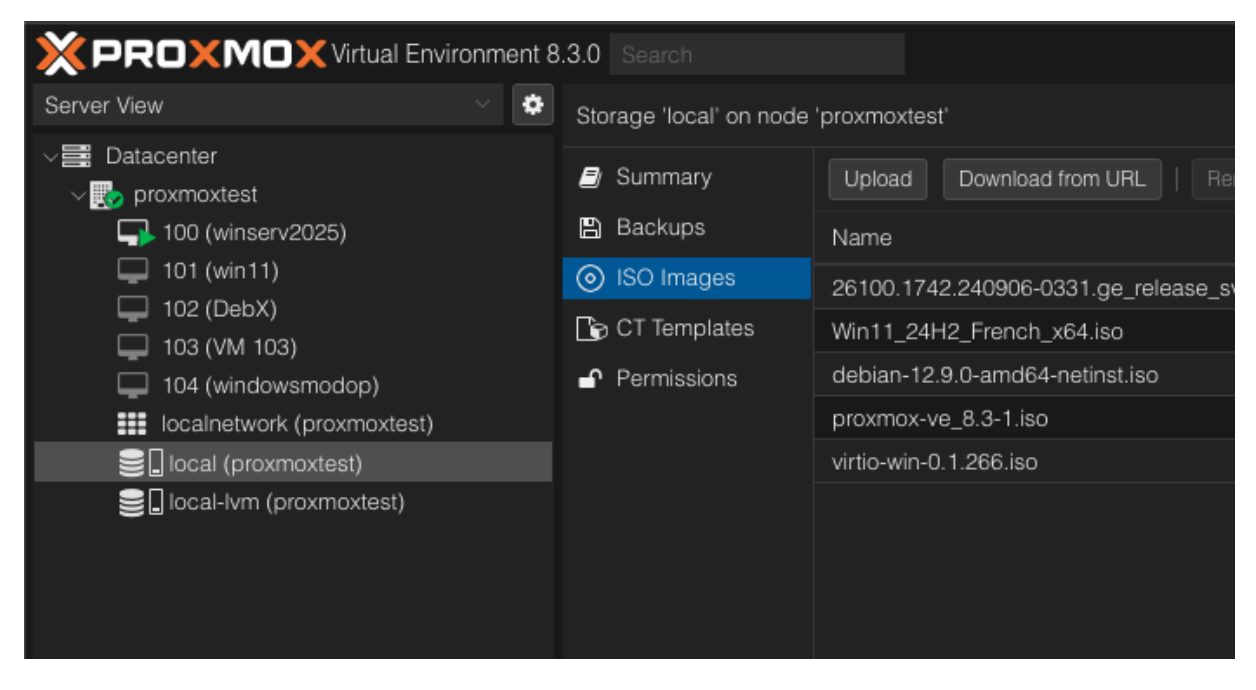

Vous machines virtuelles son sur le menu de gauche.